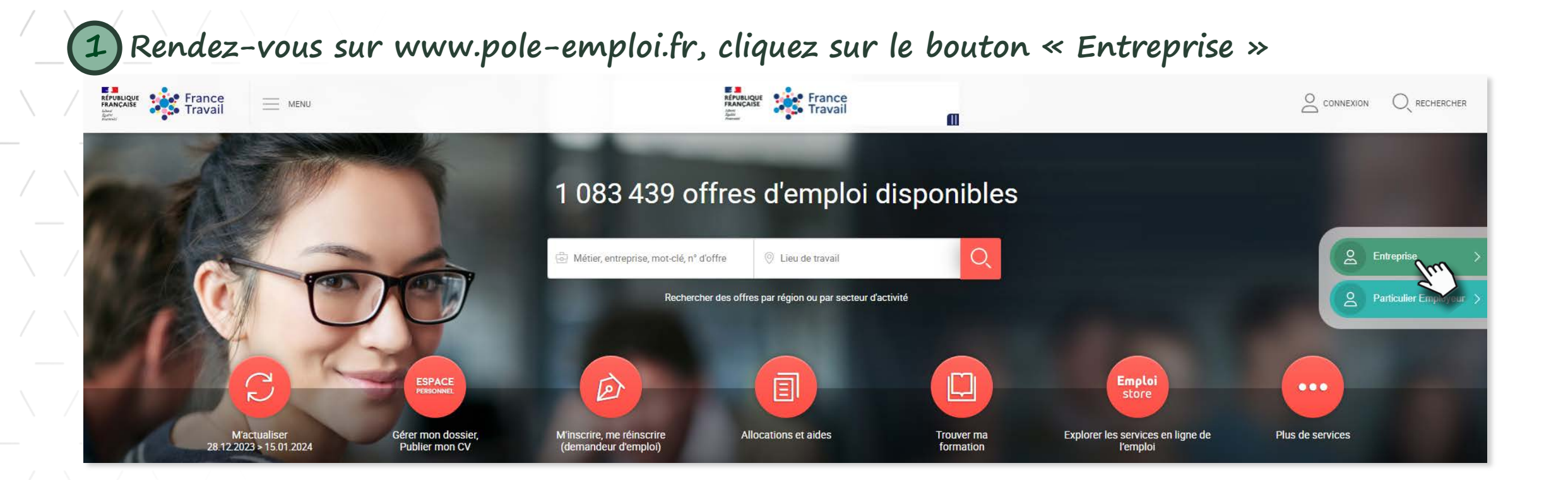

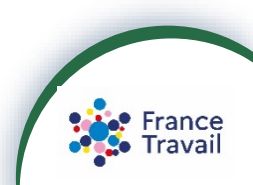

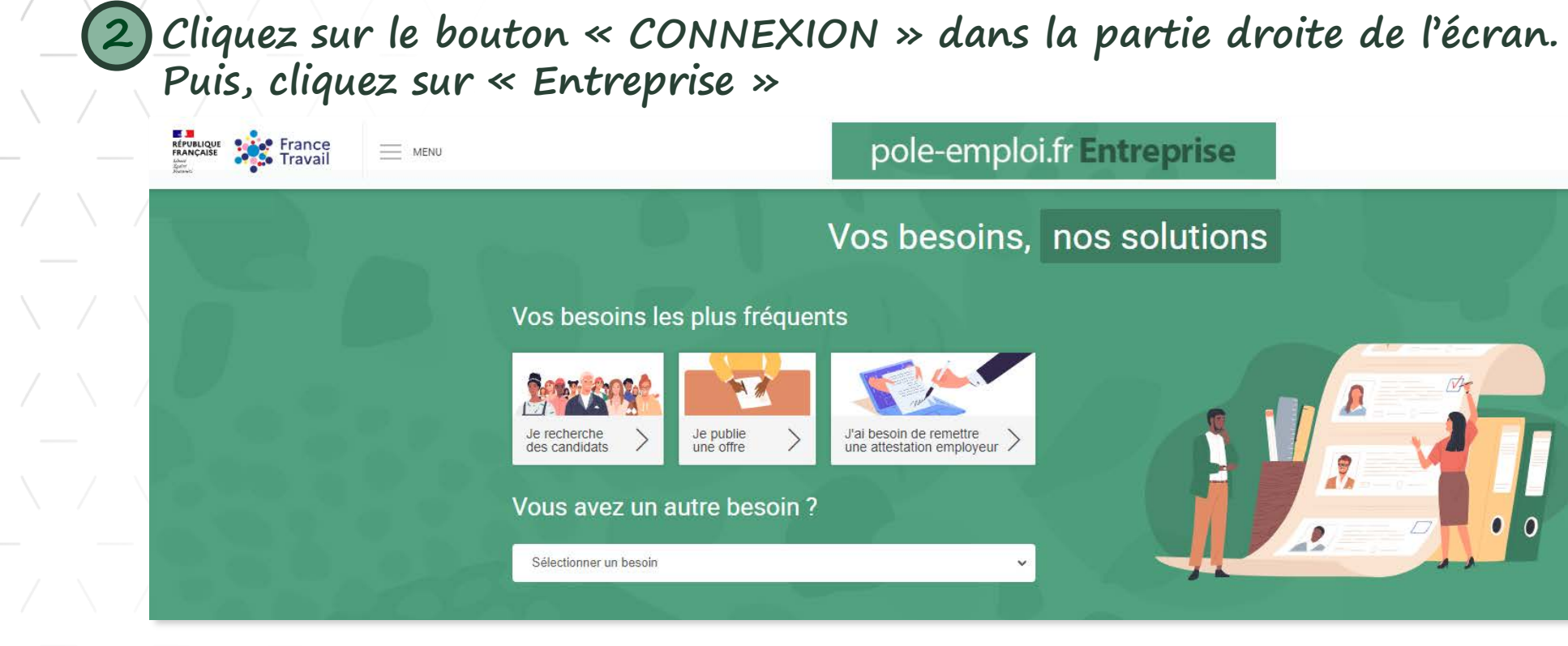

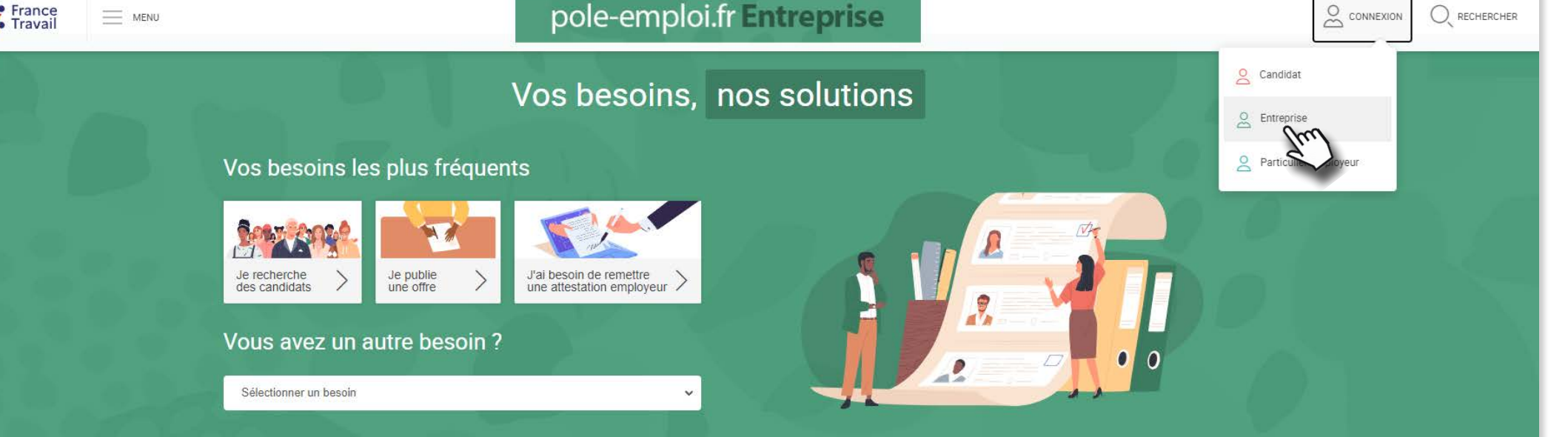

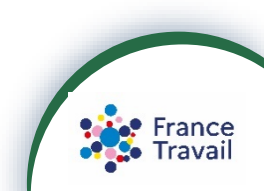

(3) Deux services vous sont proposés

Un accès aux services liés au recrutement. Cliquez sur « **ACCÉDER AUX SERVICES** » pour créer votre espace recruteur.

Un accès aux services liés aux démarches administratives et réglementaires (attestation employeur...).

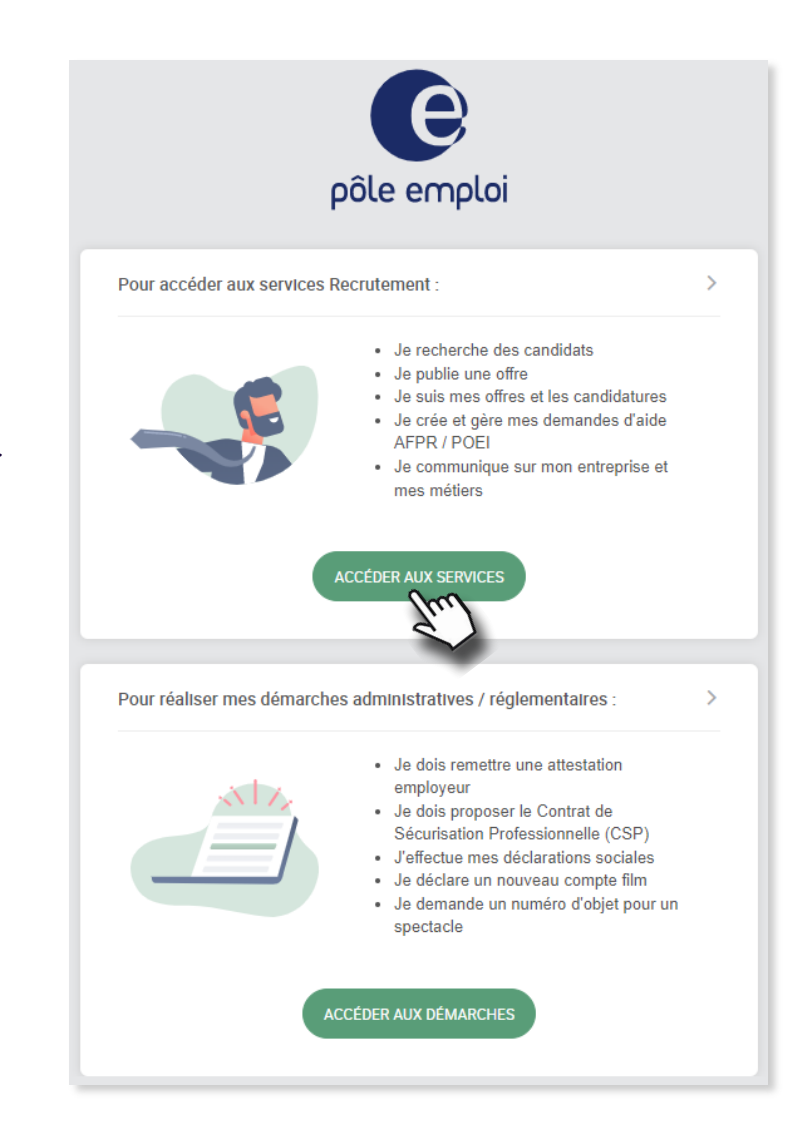

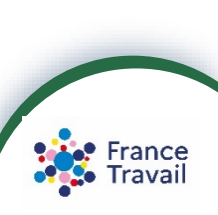

**PAS-À-PAS** 09/01/2024

### 4) Cliquez sur « Créer un compte ».

Puis choisissez un identifiant, un mot de passe de votre choix, saisissez une adresse électronique et un numéro de téléphone (éléments obligatoires)

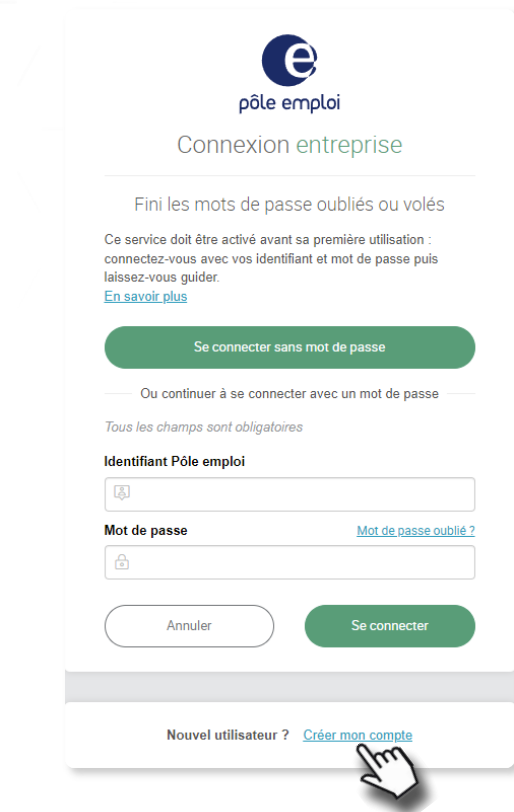

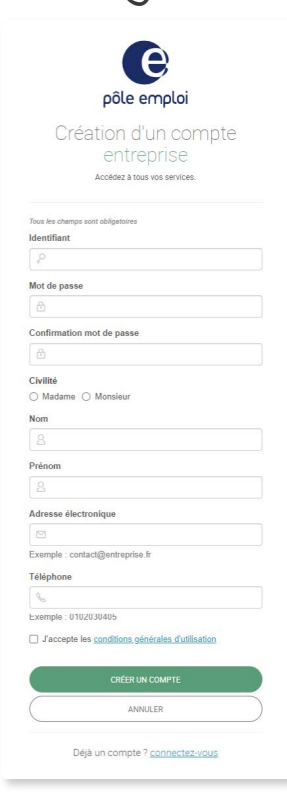

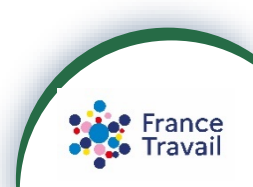

5 Vous êtes informé(e) de la réception d'un email contenant un lien cliquable pour activer votre compte. Pensez à vérifier le répertoire « courriers indésirables » si vous n'avez pas reçu ce message

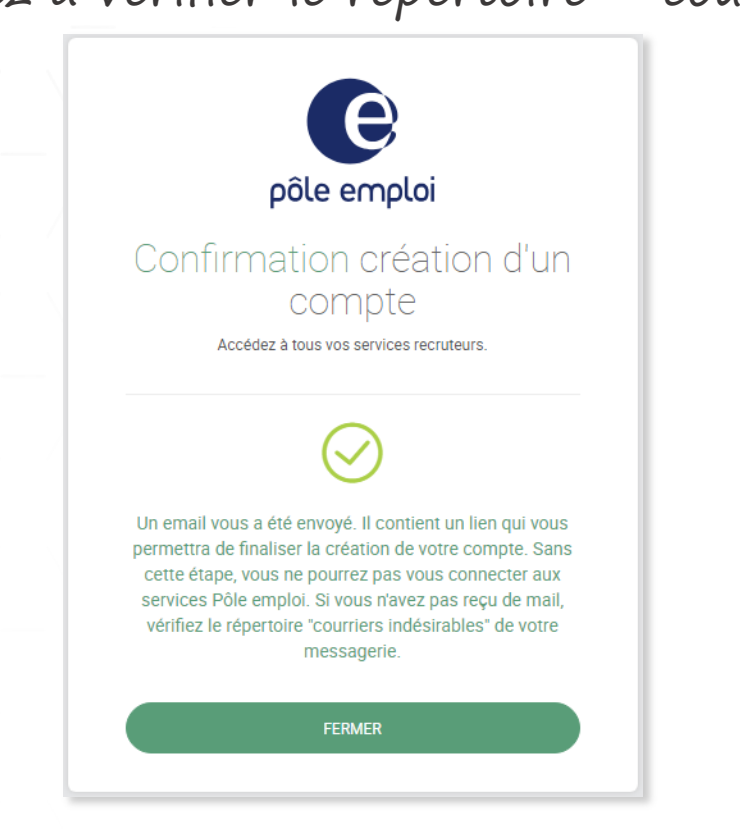

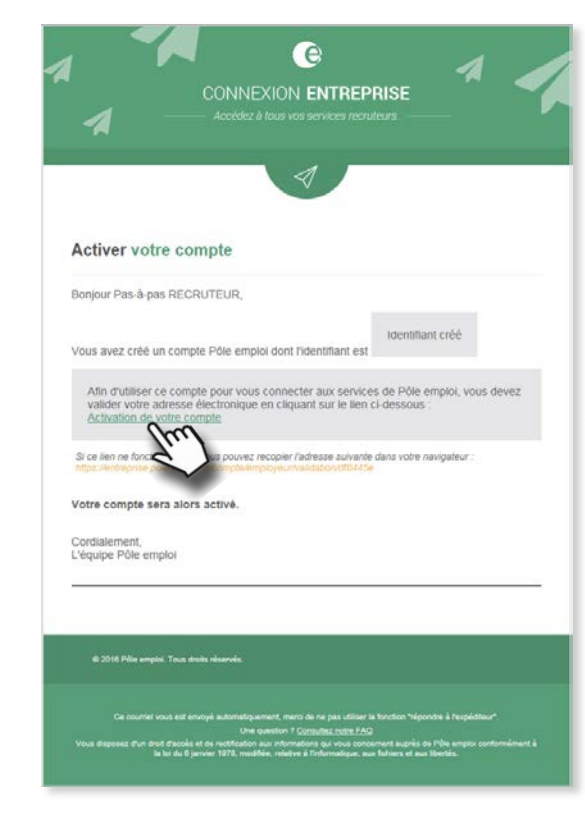

Cliquez sur « <u>Activation de votre compte</u> »

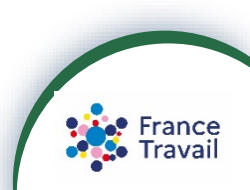

**PAS-À-PAS** 09/01/2024

6 Votre compte est désormais activé, cliquez sur « FERMER ». Un email rappelant notamment votre identifiant vous est envoyé

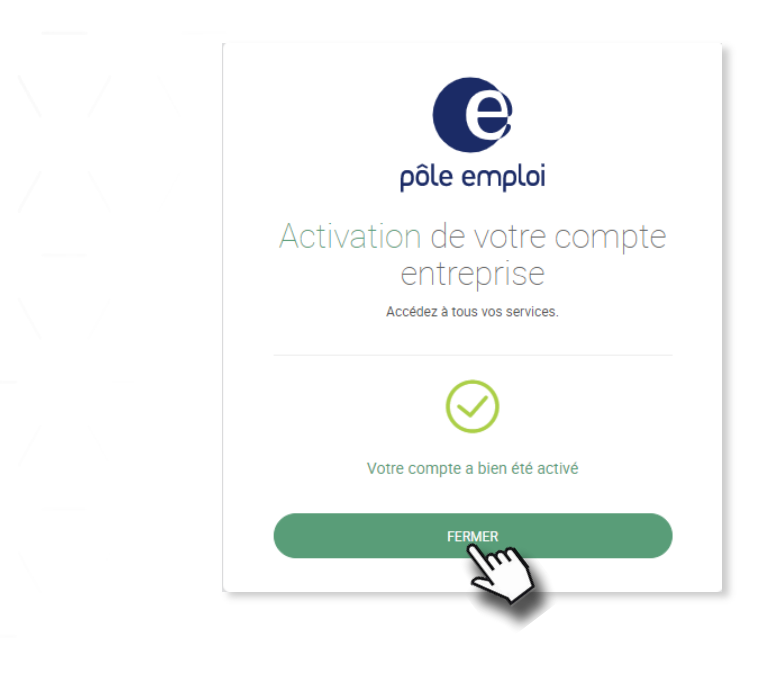

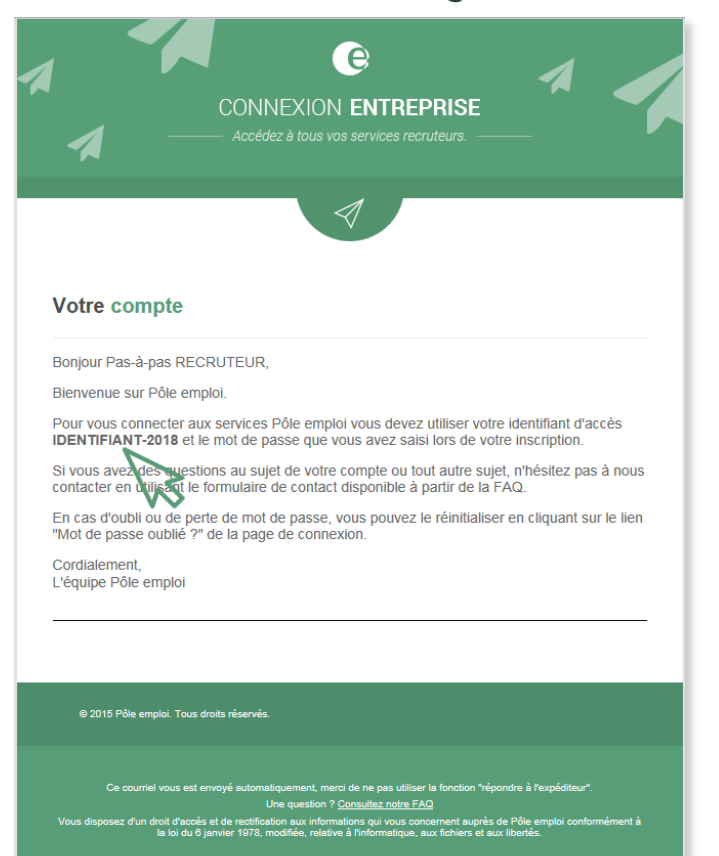

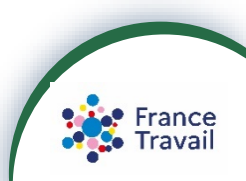

**PAS-À-PAS** 09/01/2024

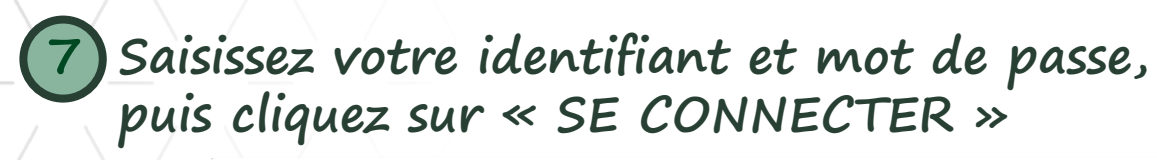

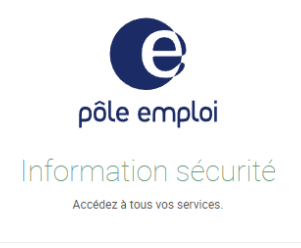

Soyez vigilant : Pôle emploi ne vous demande jamais l'identifiant et le mot de passe de votre espace, que ce soit par mail, courrier ou téléphone, même pour des actions de sécurisation. Ne communiquez à personne d'informations confidentielles.

Pôle emploi met en garde les recruteurs contre l'envoi de courriels frauduleux demandant vos identifiants et mots de passe, et vous rappelle quelques consignes de sécurité.

Si vous recevez une demande de ce type dont l'émetteur se fait passer pour Pôle emploi, il s'agit d'un courriel frauduleux, également appelé tentative d'hameçonnage (phishing en anglais). Pôle emploi n'est pas à l'origine de ces envois de courriels et vous ne devez pas y répondre.

Vos identifiants et mots de passe d'accès à votre Espace vous sont strictement personnels ; vous ne devez jamais les communiquer à un tiers. Sachez qu'en aucun cas les services de Pôle emploi ne vous demanderont ces informations, que ce soit par courriel, téléphone ou courrier postal.

#### Que faire si vous avez reçu un courriel frauduleux ?

Ne répondez pas au courriel et ne fournissez pas les données qui vous sont demandées. Supprimez le courriel frauduleux de votre boîte de messages. Si vous avez un doute sur un message, contactez votre conseiller Pôle emploi. Si vous avez communiqué vos identifiants d'accés à votre "Espace", signalez-le au plus vite à votre conseiller Pôle emploi.

#### Que faire si vous avez reçu un mail intitulé « Nouvelle connexion à votre espace Pôle emploi » ?

Si votre espace est partagé entre plusieurs utilisateurs, il peut s'agir d'un utilisateur autorisé à partager ce compte avec vous. Ne tenez pas compte de cette alerte. Si vous êtes le seul utilisateur de votre espace et que la connexion vous semble suspecte, modifiez immédiatement votre mot de passe.

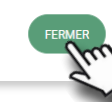

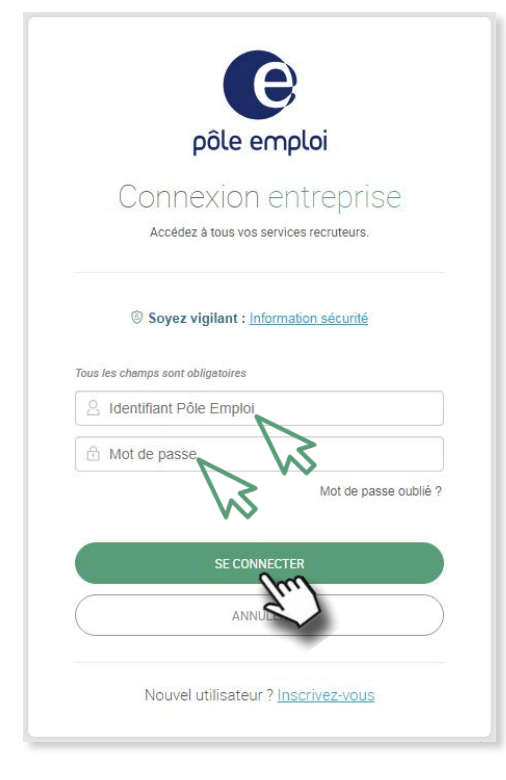

Un message d'alerte sur les tentatives d'usurpation de votre identité apparaît.

Lisez-le attentivement, puis cliquez sur « FERMER ».

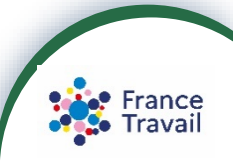

### **Saisissez votre numéro de SIRET puis cliquez sur « SUIVANT ».** Vérifiez les coordonnées de votre entreprise puis cliquez sur « VALIDER 8)

Validation

| Votre compte a bien été créé, merci de compléter vos informations ci-dessous.                                                                                                    |                                                                                                    |
|----------------------------------------------------------------------------------------------------|----------------------------------------------------------------------------------------------------|
| Numéro Siret (obligatoire)                                                                                                    | Voici les coordonnées de l'entreprise (extrait Kbis) associées au numéro <u>SIRET</u><br>130XXXXXXXXXX |
|                                                                                                    | Veuillez confirmer qu'il s'agit de votre établissement                                                 |
| Le numéro Siret est composé de 14 chiffres                                                                                                    | ENSEIGNE DE VOTRE ENTREPRISE<br>13, RUE VOTRE ENTREPRISE<br>69000 LYON                                 |
| SUIVANI                                                                                                    | Code <u>NAF</u><br>NAF                                                                                 |
| Vous n'avez pas encore de numéro Siret ou votre numéro Siret n'est pas reconnu ?<br>Appelez un conseiller entreprise au 39 95 (service gratuit + prix appel) pour accéder aux services de<br>Pôle emploi. | RETOUR                                                                                                 |
| • • •                                                                                                    | • • •                                                                                                  |

découvrir les fonctionnalités accessibles depuis votre espace

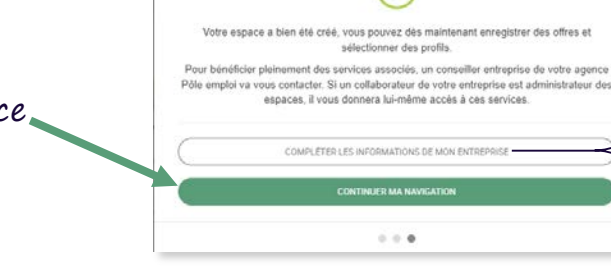

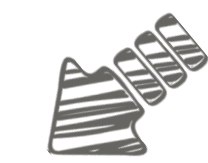

- modifier vos informations personnelles

- ajouter le logo de votre entreprise
  ajouter un texte de présentation de votre entreprise
  ajouter un lien vers le site Internet de votre entreprise

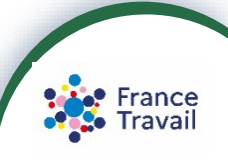

PAS-À-PAS 09/01/2024

### SERVICES EN LIGNE - Entreprises

9

RÉPUBLIQUE FRANÇAISE

- MENU

### **COMMENT CRÉER MON ESPACE RECRUTEUR ?**

### Accédez à l'ensemble des services de votre espace

pole-emploi.fr Entreprise VOTRE ENTREPRISE ~ O RECHERCHER Bonjour Pas-à-pas RECRUTEUR **VOTRE ENTREPRISE** Mes accès (-)Ajouter Rechercher des Demander une Publier une offre candidats en aide à la un accès en liane rapide En savoir plus En savoir plus En savoir plus Mes dossiers Mon compte

Votre espace va être certifié par un conseiller France Travail.

└ Dans l'attente de la certification, les services suivants sont « en partie » accessibles :

- dépôt d'offre en ligne : la saisie est accessible mais l'offre ne sera diffusée qu'une fois votre espace certifié
- proposition de contact : vous pouvez recherchez des candidats et saisir votre proposition mais elle ne sera envoyée au candidat qu'une fois votre espace certifié

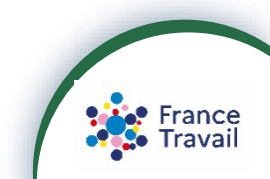

11 Vous pouvez personnaliser votre accueil selon vos usages en cliquant sur « Ajouter un accès rapide »

| France MENU | pole-emploi.fr Entreprise                                                                                                    | 🤨 🔕 Votre Entreprise - 🔍 Rechercher |
|-------------|----------------------------------------------------------------------------------------------------|-------------------------------------|
|             | Bonjour Pas-à-pas RECRUTEUR<br>VOTRE ENTREPRISE                                                                                                    |                                     |
|             | Mes accès         Rechercher des<br>Igne       -         Publier une offre ><br>Igne       -         En savoit elus       -         En savoit elus       - |                                     |
|             | Mes dossiers                                                                                                    |                                     |

« Mes dossiers » vous permettent un accès rapide à « Mon compte » (pour consulter et modifier vos informations personnelles et celles de l'entreprise) et au suivi des vos offres et candidatures.

Si vous faites une demande d'AFPR-POEI\*, un accès simplifié vous permettra de suivre vos demandes :

| Mes dossiers |                                |    |                        |   |
|--------------|--------------------------------|----|------------------------|---|
| Mon compte   | Mes offres et les candidatures | -> | Mes demandes AFPR-POEI | ÷ |

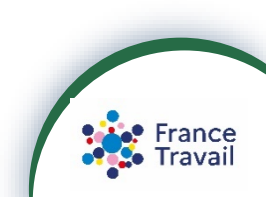

**PAS-À-PAS** 09/01/2024

\*Action de Formation Préalable au Recrutement (AFPR)-Préparation Opérationnelle à l'Emploi Individuelle (POEI)

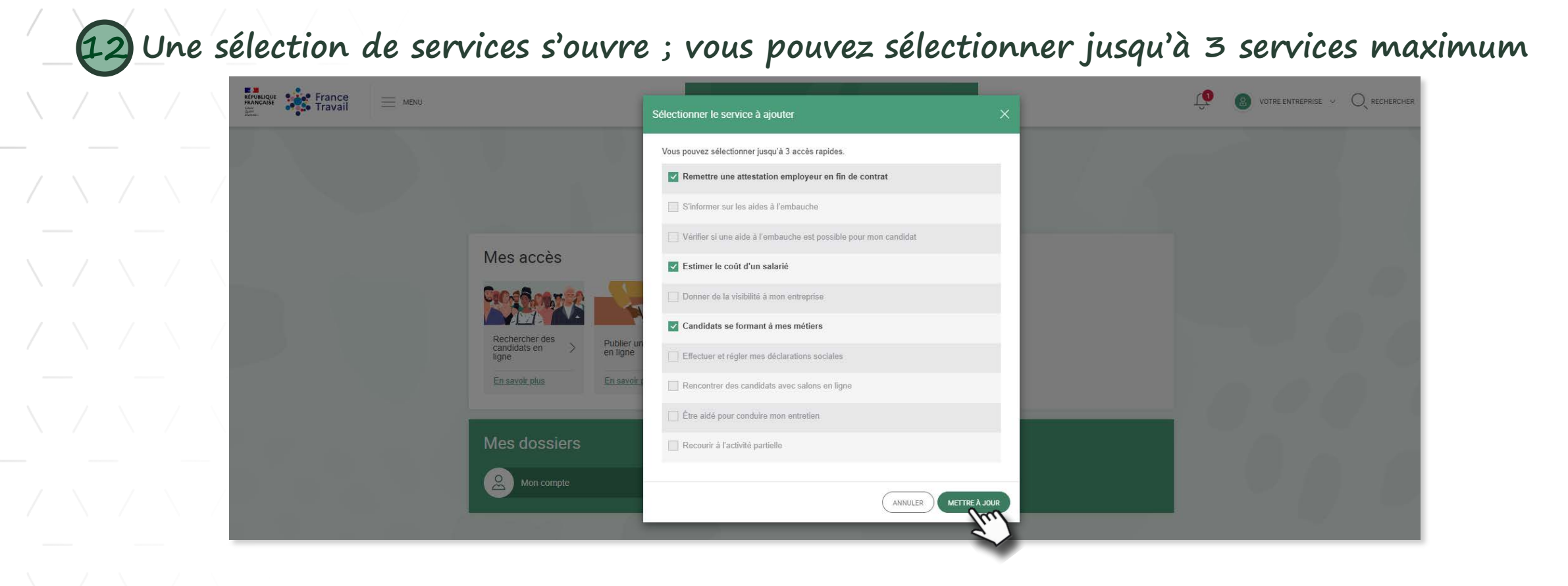

France Travail

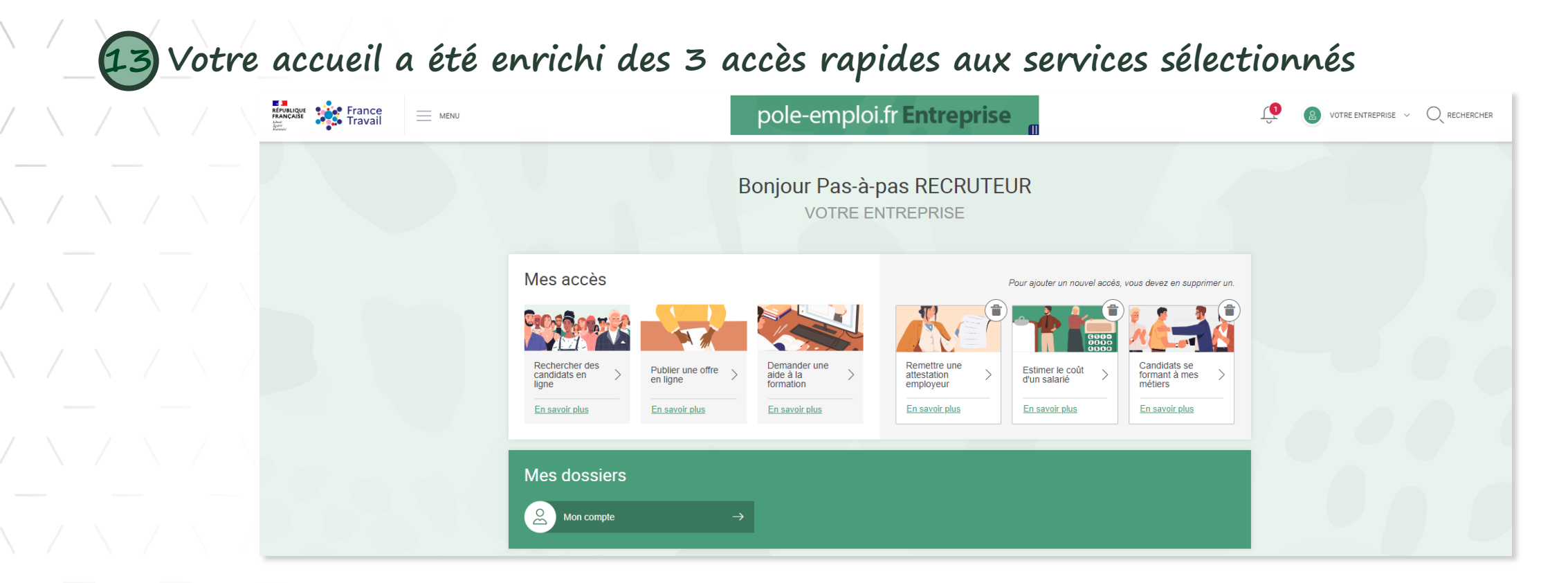

à tout moment vous pouvez en supprimer (()) et/ou le(s) remplacer

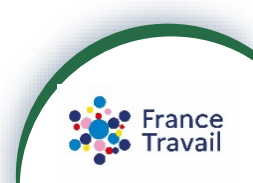